Supervisión y resolución de problemas de la CPU de Cisco Unified Communications Manager 6.0, mediante la herramienta de supervisión en tiempo real (RTMT)

## Contenido

Introducción Prerequisites Requirements Componentes Utilizados Convenciones Hora del sistema, hora del usuario, IOWait, Soft IRQ e IRQ Alertas de pegado de CPU Identificación del proceso que utiliza más CPU Alto IOWait Alta espera de IOW debido a la partición común Identificación del proceso responsable de E/S de disco Código amarillo Código Amarillo pero el uso total de la CPU es solo del 25% - ¿Por qué? Alerta: "El estado del servicio está ABAJO. Interfaz de mensajería de Cisco". Información Relacionada

# **Introducción**

Este documento proporciona los pasos para ayudar en la supervisión y resolución de problemas relacionados con la alta utilización del procesador en Cisco Unified Communications Manager 6.0 con RTMT.

## **Prerequisites**

### **Requirements**

Cisco le recomienda que tenga conocimiento acerca de este tema:

Cisco Unified Communications Manager

#### **Componentes Utilizados**

La información que figura en este documento se basa en los siguientes temas del programa:

- Hora del sistema, hora del usuario, IOWait, Soft IRQ e IRQ
- Alertas de pegado de CPU
- Identificación del proceso que utiliza más CPU
- <u>Alto IOWait</u>
- Alta esperalOWait debido a la partición común
- Identificación del proceso responsable de E/S de disco
- <u>Código amarillo</u>
- Código Amarillo pero uso total de la CPU es de sólo el 25% ¿Por qué?

La información de este documento se basa en Cisco Unified Communications Manager 6.0.

The information in this document was created from the devices in a specific lab environment. All of the devices used in this document started with a cleared (default) configuration. If your network is live, make sure that you understand the potential impact of any command.

#### **Convenciones**

Consulte <u>Convenciones de Consejos TécnicosCisco para obtener más información sobre las</u> <u>convenciones del documento.</u>

# Hora del sistema, hora del usuario, IOWait, Soft IRQ e IRQ

La utilización de RTMT para aislar los problemas potenciales con la CPU puede ser un paso muy útil para la resolución de problemas.

Estos términos representan el uso de los informes de la página CPU y Memoria RTMT:

- %Sistema: el porcentaje de utilización de CPU que se produjo en la ejecución a nivel del sistema (kernel)
- %Usuario: el porcentaje de utilización de CPU que se produjo en la ejecución a nivel de usuario (aplicación)
- %IOWait: el porcentaje de tiempo que la CPU estuvo inactiva mientras esperaba una solicitud de E/S de disco pendiente
- %SoftIRQ: el porcentaje de tiempo que el procesador ejecuta el procesamiento de IRQ diferido (por ejemplo, el procesamiento de paquetes de red)
- %IRQ el porcentaje de tiempo que el procesador ejecuta la solicitud de interrupción, que se asigna a los dispositivos para la interrupción, o envía una señal al equipo cuando finaliza el procesamiento

# Alertas de pegado de CPU

Las alertas CPUPegging/CallProcessNodeCPUPegging supervisan el uso de la CPU en función de los umbrales configurados:

Nota: %CPU se calcula como %system + %user + %nice + %iowait + %softirq + %irq

Los mensajes de alerta incluyen lo siguiente:

%system, %user, %nice, %iowait, %softirq y %irq

- El proceso que utiliza la mayor cantidad de CPU
- Los procesos que esperan en suspensión ininterrumpida del disco

Las alertas de fijación de CPU pueden aparecer en RTMT debido a un uso de CPU mayor que el definido como el nivel de marca de agua. Dado que CDR es una aplicación que hace un uso intensivo de la CPU cuando se carga, verifique si recibe las alertas en el mismo período que cuando el CDR está configurado para ejecutar informes. En este caso, puede necesitar aumentar los valores de umbral en RTMT. Consulte <u>Alertas</u> para obtener más información sobre las alertas RTMT.

## Identificación del proceso que utiliza más CPU

Si %system y/o %user son lo suficientemente altos como para generar una alerta de CpuPegging, verifique el mensaje de alerta para ver qué procesos utilizan más CPU.

**Nota:** Vaya a la página Proceso RTMT y ordene por %CPU para identificar los procesos de CPU altos.

| Elle System CallManager Edit Window Application Help                 |            |             |            |              |         |          |           |          |        |           |            |          |
|----------------------------------------------------------------------|------------|-------------|------------|--------------|---------|----------|-----------|----------|--------|-----------|------------|----------|
| Real Time Monitoring Tool For Cisco Unified Communications Solutions |            |             |            |              |         |          |           |          |        |           |            |          |
| System                                                               | Proce      | ss          |            |              |         |          |           |          |        |           |            | X        |
| System Summary                                                       |            |             | -          |              | Proces  | s at Hos | st: CCM   | j-Pub ▼  |        |           |            |          |
| System Summary                                                       | Proce      | PID         | % CPU V    | Status       | Share   | Nice (   | VmR       | VmSiz    | VmDa   | Threa     | Data       | Page     |
| Server                                                               | lava       | 5579        |            | SLEEPI       | 6440    | 0        | 125700    | 914168   | 792340 | 99        | 782751     | 41029    |
| - 🖳 CPU and Memory                                                   | RisDC      | 6803        | 8          | SLEEPI       | 11304   | 0        | 23872     | 357504   | 307196 | 28        | 224296     | 1992     |
|                                                                      | sappagt    | 5982        | 1          | SLEEPI       | 708     | 0        | 920       | 2132     | 264    | 0         | 4064829    | 255      |
| Process                                                              | cmoninit   | 5331        | 1          | SLEEPI       | 74380   | 0        | 74800     | 214152   | 980    | 0         | 72322      | 49581    |
| - 🛃 Disk Usage                                                       | kscand     | 7           | 1          | SLEEPI       | 0       | 0        | 0         | 0        | 0      | 0         | 0          | 0        |
| Critical Registers                                                   | amc        | 6820        | 1          | SLEEPI       | 6184    | 0        | 41656     | 311920   | 239084 | 40        | 180544     | 4486     |
| Critical Services                                                    | cdrrep     | 6758        | 1          | SLEEPI       | 3644    | 0        | 22436     | 336480   | 271248 | 19        | 205104     | 2903     |
| Performance                                                          | tracecoll  | 6704        | 0          | SLEEPI       | 6224    | 0        | 25944     | 517280   | 420492 | 27        | 385904     | 3808     |
| - 📅 Performance                                                      | ntp_star   | 5275        | 0          | SLEEPI       | 1092    | 0        | 1092      | 4520     | 272    | 0         | 4066914    | 0        |
| - Performance Lon Viewer                                             | pinetd     | 1339        | 0          | SLEEPI       | 112     | 0        | 112       | 2416     | 420    | 0         | 4065219    | 101      |
| T enormance Log viewer                                               | cmonini    | 5360        | 0          | SLEEPI       | 8920    | 0        | 9088      | 209892   | 952    | 0         | 68062      | 527      |
| 10015                                                                | g cmonini  | 5359        | 0          | SLEEPI       | 9420    | 0        | 9584      | 209892   | 952    | 0         | 68062      | 686      |
| Alert Central                                                        | g cmonini  | 5358        | 0          | SLEEPI       | 9956    | 0        | 10116     | 209892   | 952    | 0         | 68062      | 834      |
| - 🗐 Trace & Log Central                                              | portmap    | 1205        | 0          | SLEEPI       | 72      | 0        | 72        | 1864     | 172    | 0         | 4064782    | 65       |
| - Link Oliviture                                                     | cmonini    | 5357        | 0          | SLEEPI       | 10312   | 0        | 10472     | 209892   | 852    | 0         | 68062      | 935      |
| Job Status                                                           | ciscose    | 4516        | 0          | SLEEPI       | 1224    | 0        | 2508      | 120508   | 1160/6 | 8         | 4182144    | 209      |
| - 🛃 SysLog Viewer                                                    | minaette   | 5356        | 0          | SLEEPI       | 10608   | 0        | 10/68     | 209892   | 952    | 0         | 68062      | 1046     |
| -9 14 7                                                              | mingetly   | 11250       | 0          | OLEEPI       | 2200    | 0        | 400       | 262442   | 240    | 10        | 4004723    | 450      |
|                                                                      | enioratio  | 0000        | 0          | OLEEPI       | 3200    | 0        | 3330      | 20-3412  | 201000 | 15        | 132040     | 3015     |
|                                                                      | croonini   | 6266        | 0          | OLEEPI       | 11544   | 0        | 11704     | 200802   | 052    | 0         | 23023      | 1216     |
|                                                                      | a naaant   | 6962        | 0          | SLEEPI       | 664     | 0        | 564       | 203032   | 256    | 0         | 4064811    | 230      |
|                                                                      | cmonini    | 5354        | 0          | SLEEPI       | 10736   | 0        | 10932     | 2030     | 2.50   | 0         | 68062      | 1152 -   |
| CallManager                                                          | successful | pulled data | trom serve | r side       | 101-001 |          | 10002     | 20-00-21 | 0-241  |           | 10002      | Inning   |
| 📅 System Su 🛅 CPU and M                                              | Process    | 🗖 Disk I,   | Isage 🔚    | Critical Se. | Perfor  | mance 🗖  | Performan | Sys      | Log VI | 🗂 Job Sta | Nues 🔚 Tre | sce & Lo |

**Nota:** Para el análisis postmortem, el registro de resolución de problemas de RIS PerfMon realiza un seguimiento del uso del proceso %CPU y realiza un seguimiento en el nivel del sistema.

# Alto IOWait

High %IOWait indica actividades de E/S de disco altas. Tenga en cuenta lo siguiente:

 IOWait se debe a un intercambio de memoria intenso.Verifique el tiempo %CPU para la partición de intercambio para ver si hay un alto nivel de actividad de intercambio de memoria. Dado que Muster tiene al menos 2 G de RAM, es probable que el intercambio de memoria sea elevado debido a una pérdida de memoria. • IOWait se debe a la actividad de la base de datos.La base de datos es principalmente la única que tiene acceso a la partición activa. Si el tiempo de %CPU para la partición activa es alto, es probable que haya mucha actividad de la base de datos.

## Alta espera de IOW debido a la partición común

Partición común (o Registro) es la ubicación en la que se almacenan los archivos de seguimiento y de registro.

Nota: Compruebe lo siguiente:

- Trace & Log Central: ¿hay alguna actividad de recopilación de seguimiento? Si el procesamiento de llamadas se ve afectado (es decir, CodeYellow), ajuste la programación de recopilación de seguimiento. Además, si se utiliza la opción zip, apáguela.
- Configuración de seguimiento: en el nivel Detallado, CallManager genera bastante seguimiento. Si el estado %IOWait y/o CCM alto está en el estado CodeYellow y el valor de seguimiento del servicio CallManager está en Detallado, intente cambiarlo a "Error".

## Identificación del proceso responsable de E/S de disco

No hay forma directa de averiguar el uso de %IOWait por proceso. Actualmente, la mejor manera es verificar los procesos en espera en el disco.

Si %IOWait es lo suficientemente alto como para provocar una alerta de CpuPegging, verifique el mensaje de alerta para determinar los procesos que esperan la E/S del disco.

 Vaya a la página Proceso RTMT y ordene por Estado. Compruebe si hay procesos en el estado de suspensión del disco ininterrumpible. El proceso SFTP utilizado por el TLC para la recolección programada se encuentra en el estado inactivo del disco ininterrumpible.

| miniterrump                                                                       | ibie.                                        |                                   |                    |                            |               |                 |            |             |
|-----------------------------------------------------------------------------------|----------------------------------------------|-----------------------------------|--------------------|----------------------------|---------------|-----------------|------------|-------------|
| 🔁 Cisco Unified CallV                                                             | lanager Serviceability                       | Real-Time Monitorin               | g Tool (Currently) | Logged to: dfw-pub-1)      |               |                 |            |             |
| System Monitor Sea                                                                | r <u>ch E</u> dit <u>D</u> evice <u>P</u> er | formance <u>T</u> ools <u>W</u> i | ndow Application   | Help                       |               |                 |            |             |
| Cisco Unified CallManager Serviceability For Cisco IP Telecommunication Solutions |                                              |                                   |                    |                            |               |                 |            |             |
| Summary                                                                           | Process                                      |                                   |                    |                            |               |                 |            |             |
| Server                                                                            |                                              |                                   |                    | V                          | Process       | at Host: diw-su | ê-4 ▼      |             |
|                                                                                   | Process                                      | PID                               | % CPU              | Status 🗸                   | Shared Memory | Nice (Level)    | VmRSS (KB) | VmSize (KB) |
|                                                                                   | (stp )                                       | 7813                              | 2                  | UNINTERRUPTIBLE DISK SLEEP | 832           | 0               | 1260       | 3628        |
| 3                                                                                 | kjótumald#2                                  | 282                               | 0                  | SLEEPING                   | ) O           | 0               | 0          | 0           |
| CPU and Memory                                                                    | kjournald#1                                  | 281                               | 0                  | SLEEPING                   | ) 0           | 0               | 0          | 0           |
| -                                                                                 | snmpd                                        | 1426                              | 0                  | SLEEPING                   | 2744          | 0               | 6356       | 22996       |
|                                                                                   | ksatlingd_3                                  | 10                                | 0                  | SLEEPING                   | ) 0           | 19              | 0          | 0           |
| <i>i</i>                                                                          | ksaffirad_2                                  | 9                                 | 0                  | SLEEPING                   | ) 0           | 19              | 0          | 0           |
| Process                                                                           | ksaffirad_1                                  | 8                                 | 0                  | SLEEPING                   | ) 0           | 19              | 0          | 0           |
| <b>A1</b>                                                                         | certM                                        | 6109                              | 0                  | SLEEPING                   | 9160          | 0               | 29384      | 256216      |
| - <b>S</b>                                                                        | ksatlingd_0                                  | 7                                 | 0                  | SLEEPING                   | ) 0           | 19              | 0          | 0           |
| Oisk Usage                                                                        | cmasm2d#1                                    | 2098                              | 0                  | SLEEPING                   | 652           | 0               | 872        | 12524       |
|                                                                                   | CiscoSyslogSubA                              | 5702                              | 0                  | SLEEPING                   | 4440          | 0               | 6220       | 42892       |

**Nota:** Se puede descargar el archivo PerfMon Log de Troubleshooting de RIS para examinar el estado del proceso durante períodos de tiempo más largos.

1. En la Herramienta de supervisión en tiempo real, vaya a System > Tools > Trace > Trace & Log

#### Central.

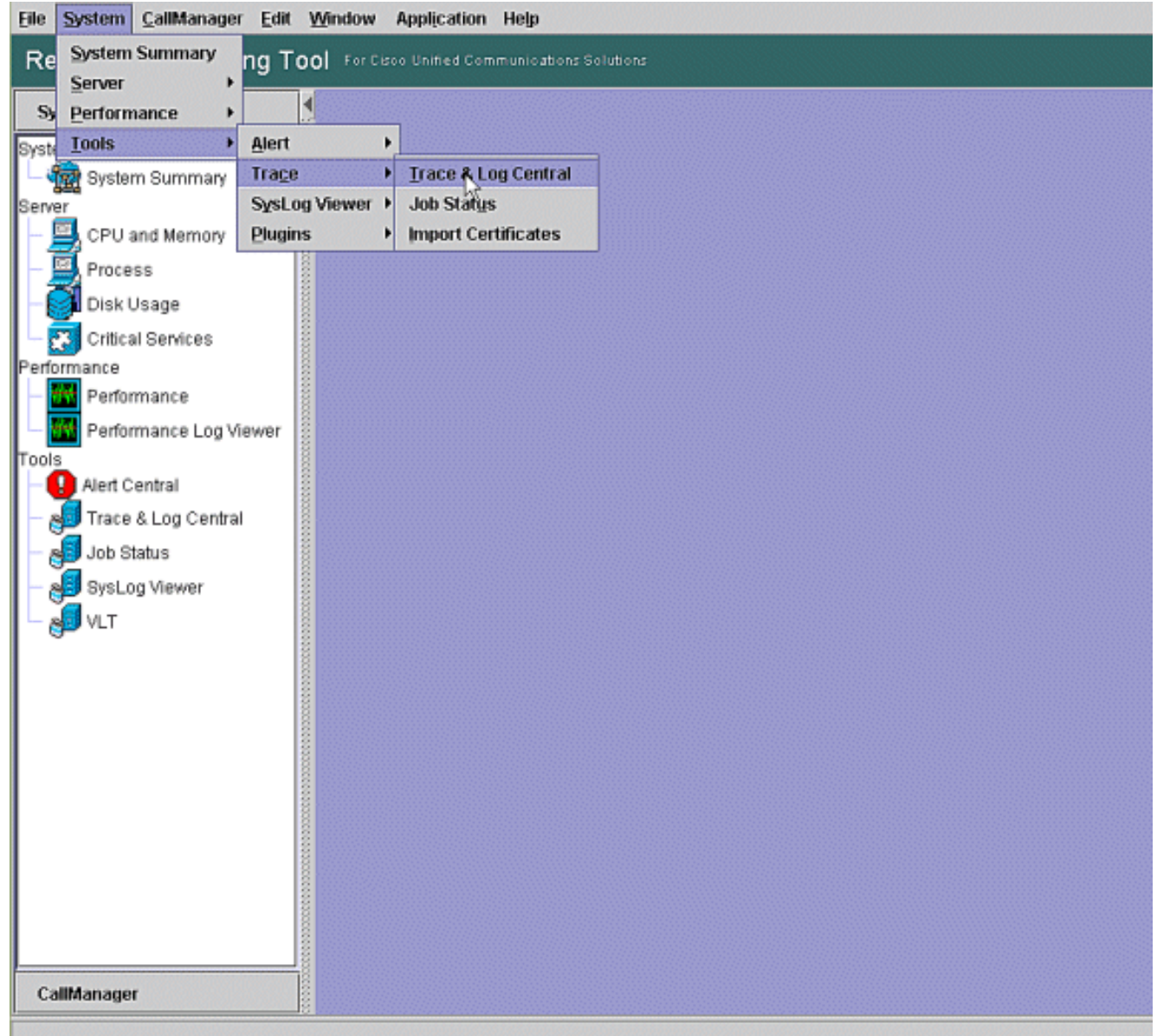

2. Haga doble clic en **Recolectar archivos** y elija **Siguiente**.

| System                 | 🕈 🛅 Trace & Log Cen | ral 📖 | (                                          |                         |            |
|------------------------|---------------------|-------|--------------------------------------------|-------------------------|------------|
| edam Summary           | Trace & Log Cent    | al    | College Alles                              |                         |            |
| - new System Summary   | - Remote Brown      | e     | Select CCM Services/Applications           |                         |            |
| ner                    | - Quer/Wizard       |       | Select all                                 | Services on all Servers |            |
| CPU and Memory         | - Schedule Coll     | ctor  | Nama                                       | All Canada              | C come pub |
| Process                | - C Local Browse    |       | Ciero Bulk Provisionion Senice             | All Servers             |            |
|                        | 🕒 📑 Real Time Tra   | e     | Cisco CAR Scheduler                        | H                       |            |
| Disk Usage             | D Collect Crash     | Durn  | Cisco CAR Web Service                      | H                       | H          |
| Critical Services      |                     | 0.05  | Cisco CDR Agent                            | - H                     |            |
| httpance               |                     |       | Cisco CDR Repository Manager               |                         |            |
| Dedermonee             | 0000                |       | Cisco CDR files on CM server               | Ē                       |            |
| Performance            | 00000               |       | Cisco CDR files on Publisher Processed     |                         |            |
| Performance Log Viewer | 1000                |       | Cisco CTIManager                           |                         |            |
| 8                      | 1000                |       | Cisco CTL Provider                         |                         |            |
| Alert Central          | 2000                |       | Cisco CallManager                          |                         |            |
|                        | 0000                |       | Cisco CallManager Admin                    |                         |            |
| Trace & Log Central    | 0000                |       | Cisco CallManager Attendant Console Berver |                         |            |
| Job Status             | 0000                |       | Cisco CallManager Cisco IP Phone Services  |                         |            |
|                        | 8000                |       | Cisco CallManager Personal Directory       |                         |            |
| SysLog Viewer          | 0000                |       | Cisco CallManager SNMP Service             |                         |            |
| all VLT                | 0000                |       | Cisco Certificate Authority Proxy Function |                         |            |
| -                      | 0000                |       | Cisco DHCP Monitor Service                 |                         |            |
|                        | 0000                |       | Cisco Dialed Number Analyzer               |                         |            |
|                        | 00000               |       | Cisco DirSync                              |                         |            |
|                        | 5500                |       | Cisco Extended Functions                   |                         |            |
|                        | 885                 |       | Cisco Extended Functions Report            |                         |            |
|                        | 0000                |       | Cisco Extension Mobility                   |                         |            |
|                        | 000                 |       | Cisco Extension Mobility Application       |                         |            |
|                        | 2010                |       | Cisco IP Manager Assistant                 |                         |            |
|                        | 1000                |       | Cisco IP Voice Media Streaming App         |                         |            |
|                        | 00000               |       | 141 11 11 11 11 11 11 11 11 11 11 11 11    |                         |            |
|                        | 500                 |       | < Back Next                                | > Finish Cano           | el         |
|                        | 0000                |       |                                            | /                       |            |
|                        |                     | 1     | Trace&LonCentral                           |                         |            |
|                        |                     |       |                                            |                         |            |

#### 3. Elija Cisco RIS Data Collector PerfMonLog y elija

#### Next.

| System                                                                                                    | Trace & Log Central                              | 🔁 Collass Files                                                                                                    |                        |          |
|----------------------------------------------------------------------------------------------------|--------------------------------------------------|----------------------------------------------------------------------------------------------------|------------------------|----------|
| ystem Summary<br>                                                                                                    | Remate Brawse     Collect Files     Guery Wizard | Select System Services/Applications                                                                                                    | ervices on all Servers |          |
| CPU and Memory                                                                                                    | - 🗋 Schedule Collection                          | Name                                                                                                    | All Servers            | CCM6-Pub |
| Process Disk Usage Critical Services rformance Performance Log Viewer ols Alert Central Job Status Job Status SysLog Viewer VLT | Collect Install Logs                             | Cisco DRF Local Cisco DRF Master Cisco Database Cli Output Cisco Database Cli Output Cisco Database Installation Service Cisco Database Library Trace Cisco Database Library Trace Cisco Database Library Trace Cisco Database Replicator Trace Cisco Informix Database Service Cisco Informix Database Service Cisco Informix Database Service Cisco RIS Data Collector Cisco RIS Data Collector Cisco RIS Data Collector Cisco RIS Data Collector Cisco RIS Data Collector Cisco RIS Data Collector Cisco RIS Data Collector Cisco RIS Data Collector Cisco RIS Data Collector Cisco RIS Data Collector Cisco RIS Data Collector Cisco Serviceability Reporter Cisco Serviceability Reporter CalActivitiesR Cisco Serviceability Reporter CalActivitiesR                                                                                                    |                        |          |
| CallManager                                                                                                    | 1                                                | Control Control Contro Control Control Control Control Control Control Control Control Co | Finish Canc            | 8        |

4. En el campo Tiempo de recolección, configure el tiempo necesario para ver los archivos de

registro del período en cuestión. En el campo **Download File Options**, busque su trayectoria de descarga (una ubicación desde la que puede iniciar Windows Performance Monitor para ver el archivo de registro), elija **Zip Files** y elija

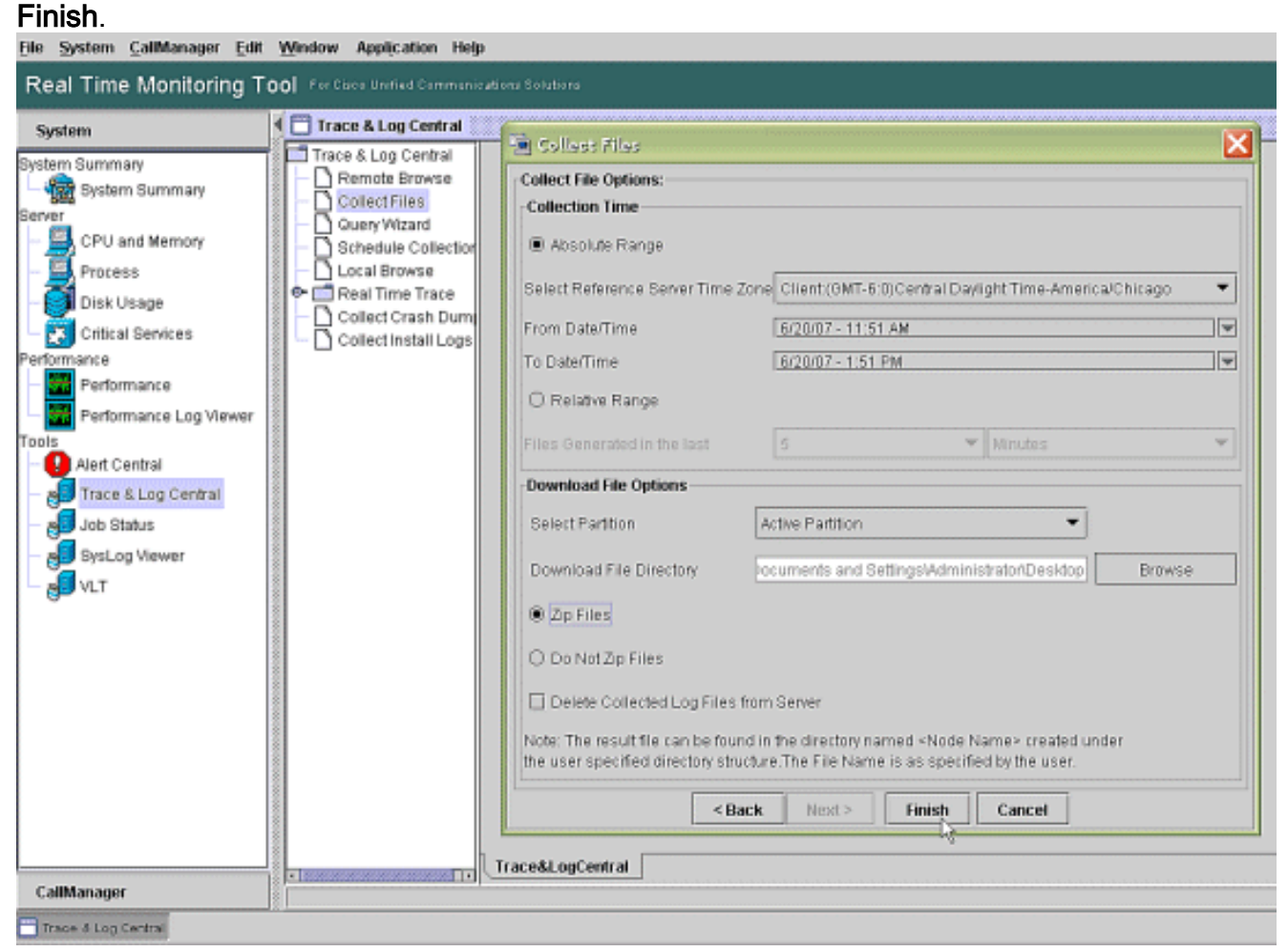

5. Observe el progreso de Collect Files y la trayectoria de descarga. No se debe informar de errores

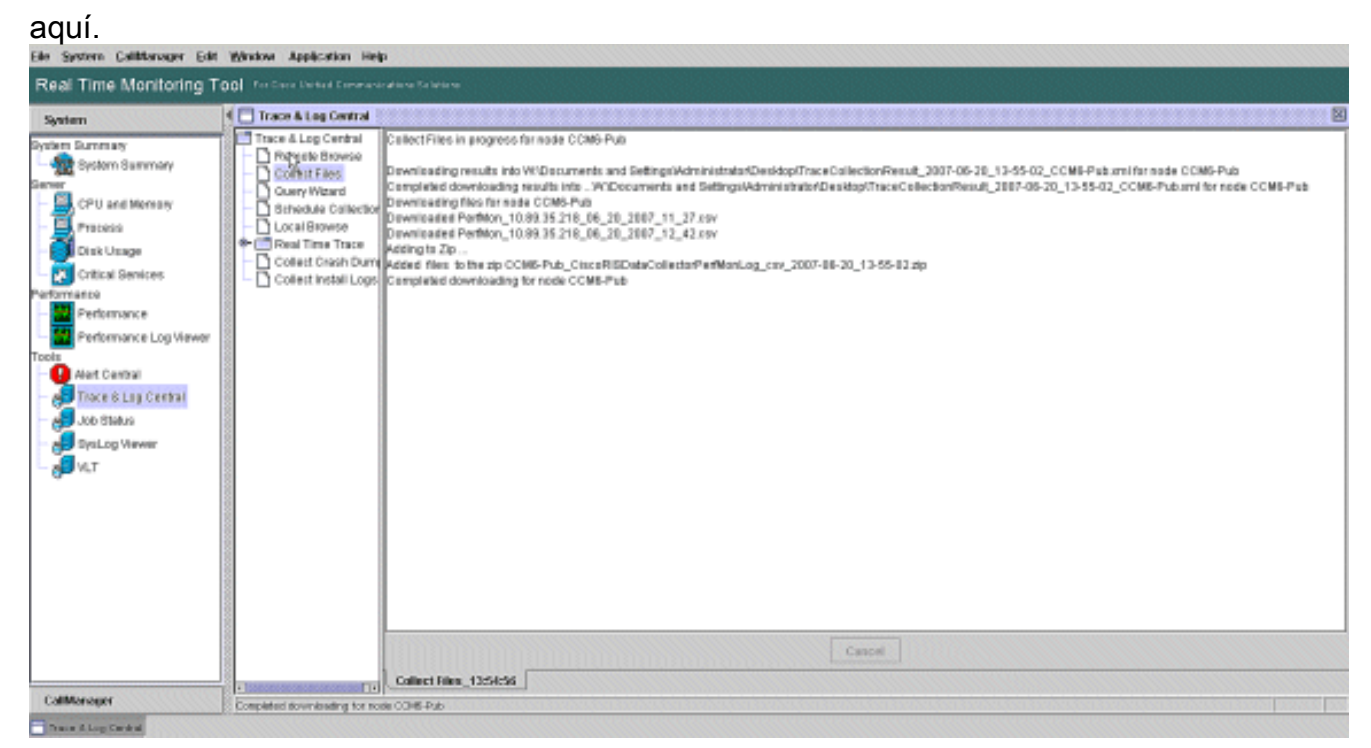

6. Vea los archivos de registro de rendimiento con la herramienta Monitor de rendimiento de Microsoft. Elija Inicio > Configuración > Panel de control > Herramientas administrativas >

#### Rendimiento.

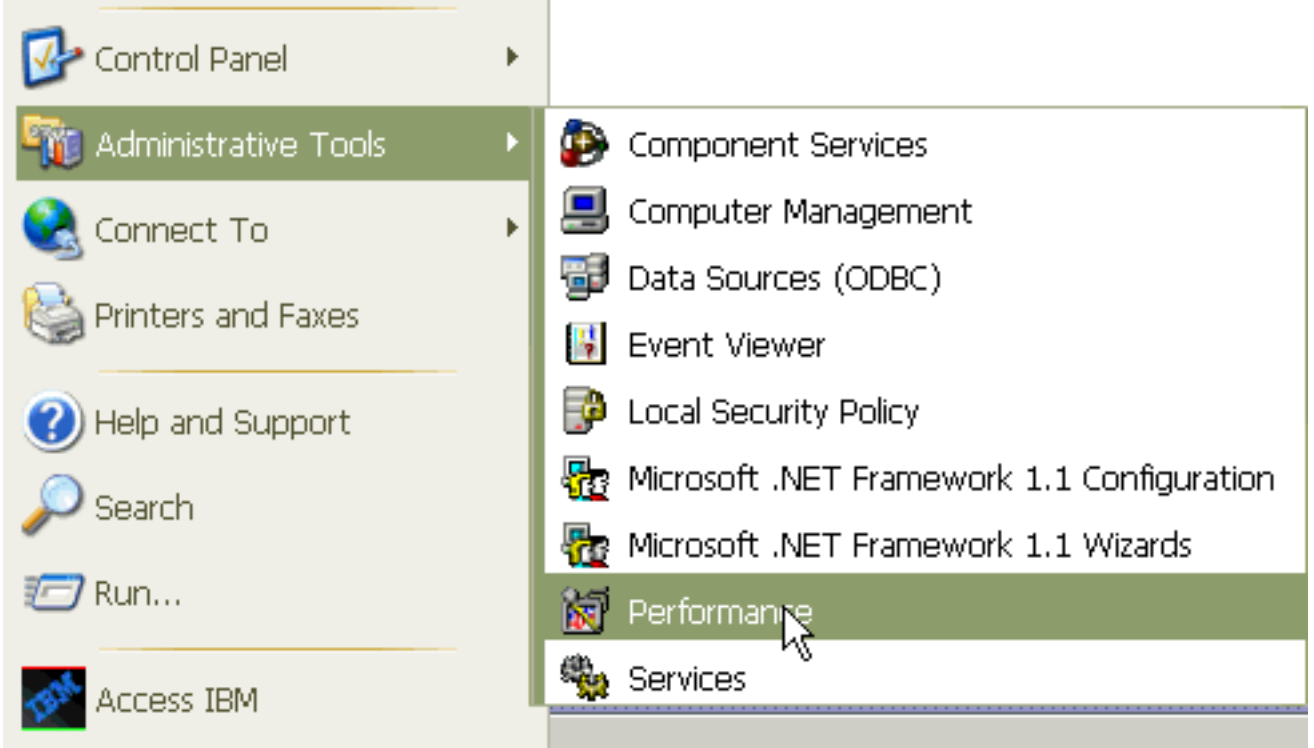

7. En la ventana de la aplicación, haga clic con el botón derecho y elija

| Propiedades.              |                                                                                                    |
|---------------------------|----------------------------------------------------------------------------------------------------|
| eonemoral 📷               |                                                                                                    |
| File Action View Favorite | s Window Help _ 문 ×                                                                                                    |
| Console Root              | Image: Constraint of the second second se |
|                           |                                                                                                    |

 8. Elija la ficha Origen en el cuadro de diálogo Propiedades del Monitor del sistema. Elija archivos Log: como origen de datos, y haga clic en el botón Agregar.

| Performance                                                          |                                                          |        |
|----------------------------------------------------------------------|----------------------------------------------------------|--------|
| 😿 File Action View Favorites                                         | Window Help                                              | _ & ×  |
|                                                                      |                                                          |        |
| Console Root<br>- 3 System Monitor<br>• 5 Performance Logs and Alert | Image: System Monitor Properties                         | 2 10 2 |
|                                                                      | General Source Data Graph Appearance                     | ]      |
|                                                                      | <ul> <li>Current activity</li> <li>Log files:</li> </ul> |        |
|                                                                      |                                                          |        |
|                                                                      | Database:                                                |        |
|                                                                      | System DSN:                                              | ~      |
|                                                                      | Log set:                                                 | ×      |
|                                                                      | Time Range Total range                                   |        |
|                                                                      |                                                          |        |
|                                                                      | I                                                        |        |
|                                                                      | View range                                               |        |
|                                                                      | OK Cancel                                                | Apply  |

- Vaya al directorio donde descargó el archivo PerfMon Log y elija el archivo perfmon csv. El archivo de registro incluye esta convención de nomenclatura:PerfMon\_<node>\_<month>\_<day>\_<año>\_<hora>\_<minuto>.csv; por ejemplo, PerfMon\_10.89.35.218\_6\_20\_2005\_11\_27.csv.
- 10. Haga clic en Apply (Aplicar).
- 11. Haga clic en el botón **Rango de tiempo**. Para especificar el rango de tiempo en el archivo PerfMon Log que desea ver, arrastre la barra hasta las horas de inicio y fin apropiadas.
- 12. Para abrir el cuadro de diálogo Agregar contadores, haga clic en la ficha Datos y haga clic en Agregar. En el cuadro desplegable Objeto de rendimiento, agregue Proceso. Elija Estado del proceso y haga clic en Todas las instancias. Cuando termine las opciones de los contadores, haga clic en Cerrar.

| 🗑 Performance                                                                       |                                                                                                    |
|-------------------------------------------------------------------------------------|----------------------------------------------------------------------------------------------------|
| 👹 File Action View Favorites Window                                                 | w Help _ 문 ×                                                                                                    |
|                                                                                     |                                                                                                    |
| Console Root                                                                        | ) * 0  = + × ⊽ ಾ ≊ ⊠ ⊗ ∞ g                                                                                                |
| System Monitor Properties                                                           |                                                                                                    |
| General Source Data Braph Appearance<br>Counters:                                   |                                                                                                    |
| \PhysicalDisk[_Total]\Avg. Disk.Queue Length<br>\Processor[_Total]\% Processor Time | 0.000 Average 0.000<br>0.000 Maximum 0.000<br>Duration 1:29<br>nce Parent Object Computer                                 |
|                                                                                     | Add Counters                                                                                                    |
| Add Remove                                                                          | Use local computer counters  Select counters from computer:  110.89.35.218  Performance object:                           |
|                                                                                     | Process                                                                                                    |
| Color: Widen:                                                                       | All counters     Select counters from list     Select instances                                                           |
| Scale: Default Style:                                                               | * CPU Time     amc       Page Fault Count     arpmond       PID     atd       Process Status     capf       Count     com |
|                                                                                     | Add Explain Close                                                                                                    |

 Sugerencias para ver el registro:Establezca la escala vertical del gráfico en Máximo 6.Céntrese en cada proceso y observe el valor máximo de 2 o superior.Elimine los procesos que no se encuentran en suspensión de disco ininterrumpible.Utilice la opción de resaltado.

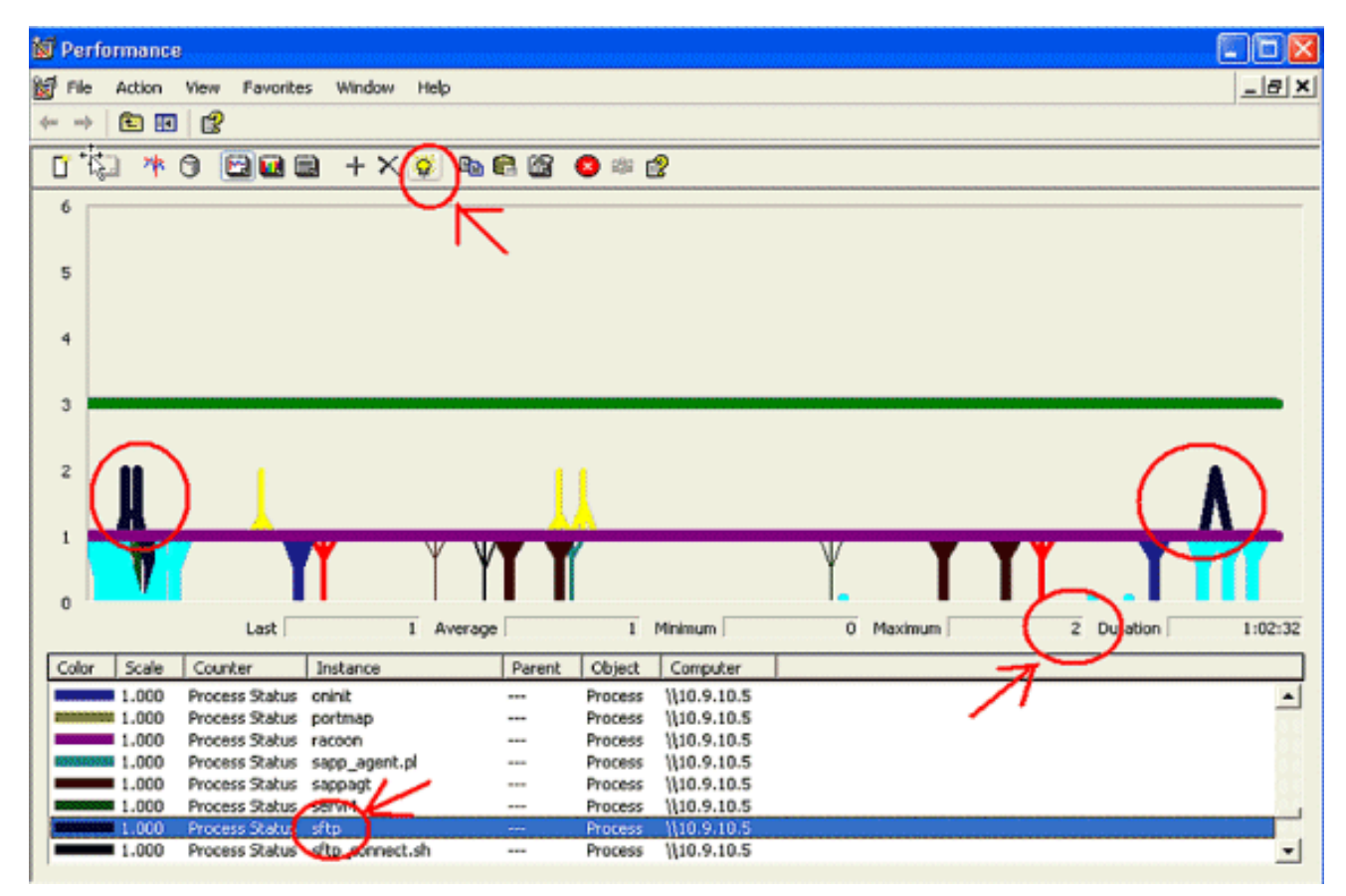

**Nota:** Estado del proceso 2 = La suspensión ininterrumpida del disco es sospechosa. Otras posibilidades de estado son 0 en ejecución, 1 en suspensión, 2 en disco ininterrumpible, 3 en zombi, 4 en traza o detenido, 5 en búsqueda, 6 en desconocido

# Código amarillo

La alerta de código amarillo se genera cuando el servicio CallManager pasa al estado Código amarillo. Para obtener más información sobre el estado de código amarillo, consulte <u>Regulación</u> <u>de llamada y el estado de código amarillo</u>. La alerta CodeYellow se puede configurar para descargar los archivos Trace con fines de resolución de problemas.

El contador PromedioRetrasoEsperado representa la demora media esperada actual para controlar cualquier mensaje entrante. Si el valor es superior al valor especificado en el parámetro de servicio "Latencia de entrada de código amarillo", se genera la alarma CodeYellow. Este contador puede ser un indicador clave del rendimiento del procesamiento de llamadas.

### <u>Código Amarillo pero el uso total de la CPU es solo del 25% -</u> ¿Por qué?

Es posible que CallManager entre en el estado CodeYellow debido a la falta de recursos del procesador cuando el uso total de la CPU es sólo de alrededor del 25-35 por ciento en una caja de 4 procesadores virtuales.

**Nota:** Con Hyper-Threading activada, un servidor con dos procesadores físicos tiene cuatro procesadores virtuales.

**Nota:** Asimismo, en un servidor de dos procesadores, CodeYellow es posible con un uso total de la CPU de alrededor del 50%.

# <u>Alerta: "El estado del servicio está ABAJO. Interfaz de</u> mensajería de Cisco".

Si RTMT envía el estado de servicio es DOWN. Interfaz de mensajería de Cisco. alerta, debe desactivar el servicio **Cisco Messaging Interface** si CUCM no está integrado con un sistema de mensajería de voz de terceros. Si inhabilita el servicio de interfaz de mensajería de Cisco, detiene alertas adicionales de RTMT.

# Información Relacionada

- Soporte de tecnología de voz
- Soporte de Productos de Voice and Unified Communications
- Troubleshooting de Cisco IP Telephony
- Soporte Técnico y Documentación Cisco Systems